# SOLUÇÕES PARA GESTÃO PÚBLICA

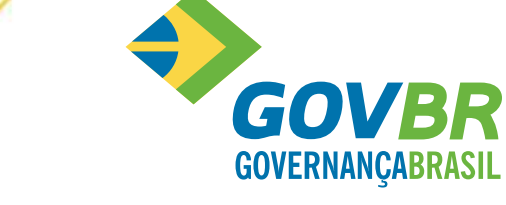

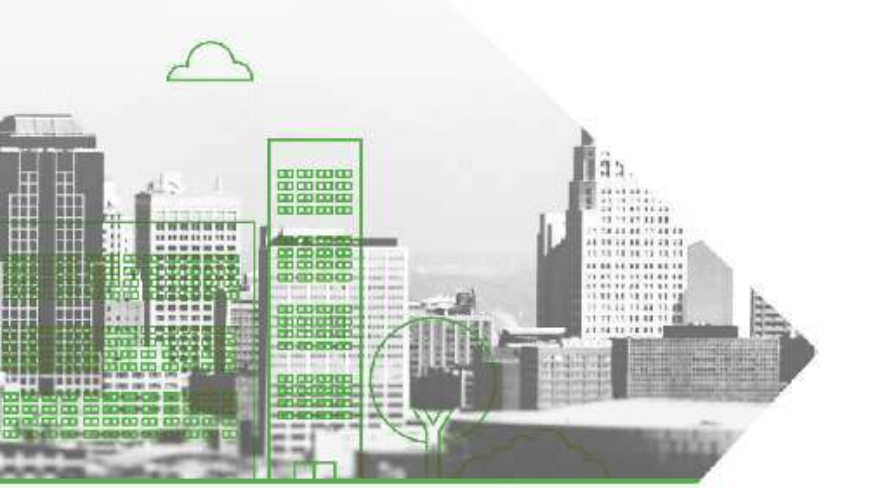

### **PRONIM NFS-e**

Orientações técnicas sobre:

- A Solicitação de acesso; e
- O Vinculo de pessoas (CPF) x empresas (CNPJ); e
- A Inclusão, alteração e cancelamento de procuração eletrônica.

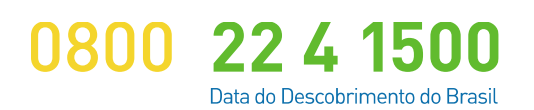

www.govbr.com.br

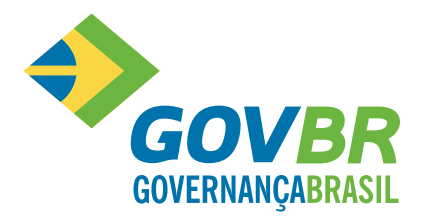

# Objetivo

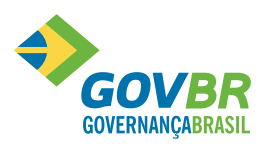

Capacitar todos os usuários do sistema NFS-e nas seguintes opções:

- a) Solicitação de acesso ao sistema NFS-e.
- b) Cadastramento de vínculo de pessoa (CPF) x empresa (CNPJ).
- c) Inclusão, alteração e cancelamento de procuração eletrônica.

# Introdução (leia com atenção)

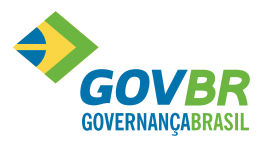

- Antes das orientações técnicas, iremos explanar alguns conceitos relevantes. Vamos lá...
- Estamos presenciando uma "explosão" tecnológica, a cada dia, novos equipamentos e aplicativos, não há limites, ao piscar os olhos, novidades são lançadas.
- Quando falamos em tecnologia, estamos falando em equipamentos e aplicativos (programas para computadores e/ou para celulares), inúmeras pessoas, inúmeras empresas e inúmeras organizações usam equipamentos e aplicativos. Atrelado a isso, temos os dados, ou seja, usamos a tecnologia para guardar dados pessoais ou profissionais, sejam dados de e-mails enviados ou recebidos, sejam dados armazenados em nossos celulares, sejam dados armazenados nos aplicativos usados pelas empresas e organizações. Você já imaginou os seus dados serem acessados por pessoas não autorizadas? Dados em mãos erradas gerarão inúmeros prejuízos, sejam de ordem pessoal ou de ordem empresarial ou organizacional. É aqui que entra a SEGURANÇA DOS DADOS.
- Pensando em você e na segurança dos seus dados, para que estes não caiam em mãos erradas e gere prejuízos para você, a GOVERNANÇABRASIL evoluiu o sistema NFS-e para que cada usuário/pessoa tenha o seu acesso e a sua senha, sendo esta senha intransferível. Com isso você terá maior controle sobre o acesso aos seus dados, pois quando necessário, você poderá desautorizar o acesso de uma ou outra pessoa, trazendo segurança ao acesso aos seus dados.

# Introdução (leia com atenção)

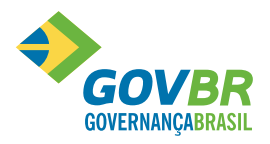

- A vinculação do CPF ao contribuinte pessoa jurídica (CNPJ) é somente para dar segurança aos seus dados, ou seja, cada CPF terá a sua senha de acesso, e você poderá, a qualquer tempo, bloquear este acesso ou ainda analisar o que cada CPF está fazendo no sistema, isto não irá mudar valores ao apurar o ISSQN e nem tampouco em outros impostos e/ou taxas.
- A obrigatoriedade de vincular pessoas físicas ao seu CNPJ só se aplica às empresas jurídicas, quando o contribuinte for pessoa física o vínculo não será solicitado pelo sistema. Você poderá ter uma ou mais pessoas físicas vinculadas ao seu CNPJ, poderá também a qualquer tempo alterar ou cancelar o acesso ao seu ambiente NFS-e. Se você é contribuinte pessoa física, a leitura deste documento não é necessária.
- A seguir iremos lhe ensinar como utilizar o sistema **NFS-e** para fazer a solicitação de acesso, vincular pessoas (CPF) ao CNPJ e como cadastrar uma procuração eletrônica para cada pessoa vinculada.

## Visão geral do processo

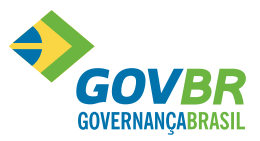

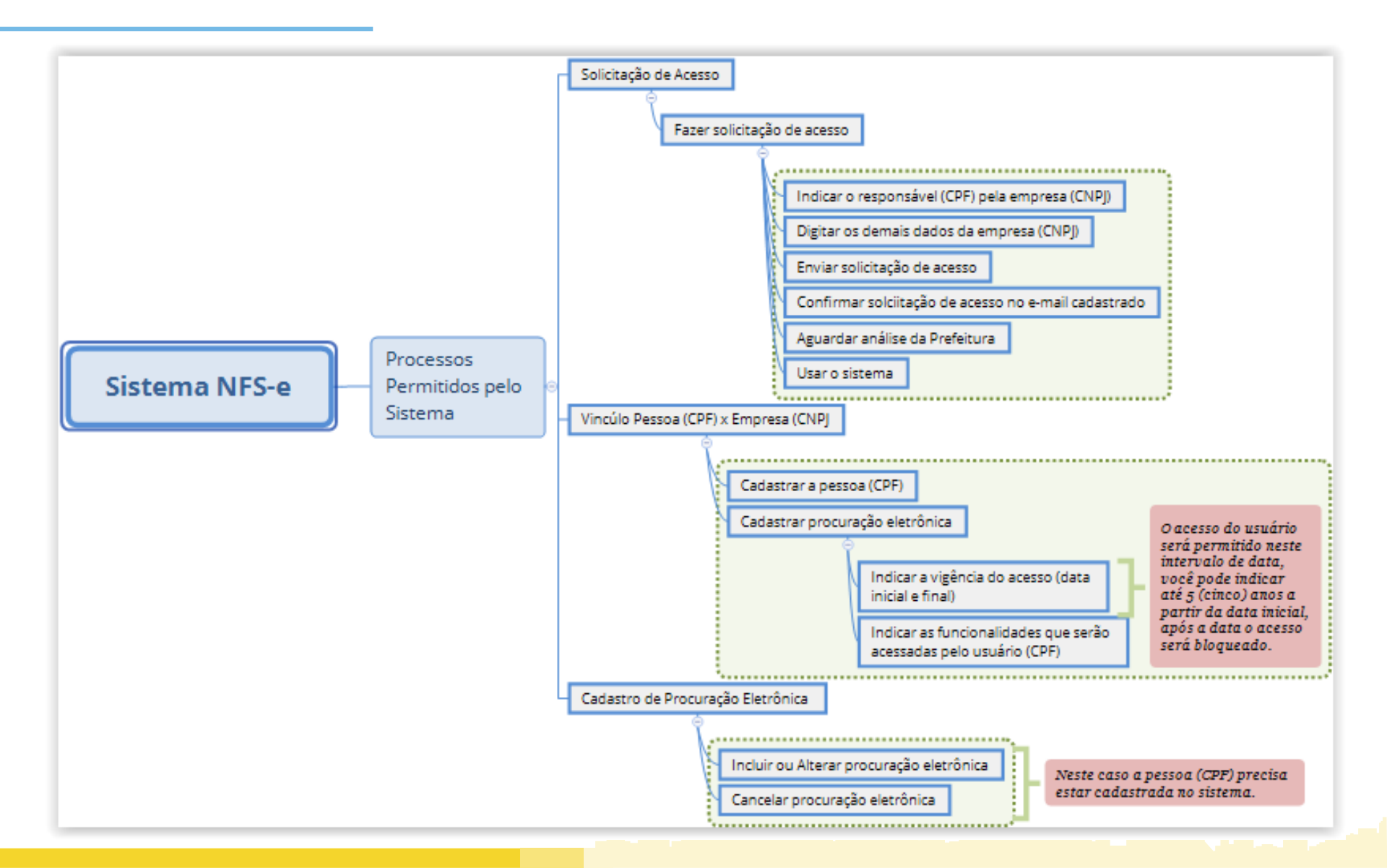

# O que são as opções do sistema

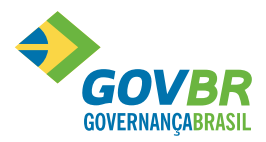

| Opção do Sistema                                             | Quando Usar a Opção?                                                                                                    |
|--------------------------------------------------------------|----------------------------------------------------------------------------------------------------|
| Solicitação de Acesso                                        | É um pedido que o prestador ou tomador ou<br>intermediário faz para a Prefeitura para usar as<br>opções disponíveis no sistema NFSE.                                                                                                    |
| Cadastrar Vinculo Pessoa (CPF) x Empresa<br>(CNPJ)           | O vínculo da pessoa (CPF) à empresa (CNPJ)<br>nada mais é do que dizer ao sistema que<br>determinado CPF poderá acessar os dados da<br>empresa (CNPJ) no sistema NFS-e.                                                                    |
| Cadastrar Procuração para Utilização de<br>Serviços Externos | A procuração eletrônica é uma autorização que<br>o prestador do serviço dá para determinado<br>CPF , permitindo que este acesse o sistema de<br>NFS-e em nome da empresa (CNPJ), por<br>determinado período e para determinadas<br>opções. |

# Quando usar as opções do sistema

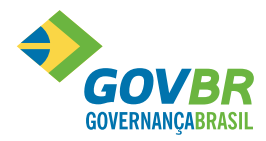

| Opção do Sistema                                             | Quando Usar a Opção?                                                                                                    |
|--------------------------------------------------------------|----------------------------------------------------------------------------------------------------|
| Solicitação de Acesso                                        | <ul> <li>Para pedir acesso ao sistema pela primeira vez.</li> <li>Quando a data de vigência do usuário responsável expirar.</li> </ul>                                                     |
| Cadastrar Vinculo Pessoa (CPF) x Empresa<br>(CNPJ)           | <ul> <li>Para incluir ou alterar o vínculo de uma<br/>pessoa (CPF) com a empresa (CNPJ), este<br/>vínculo é necessário para fazer acesso ao<br/>sistema.</li> </ul>                        |
| Cadastrar Procuração para Utilização de<br>Serviços Externos | <ul> <li>Para incluir ou alterar os dados (data da vigência inicial e final e acesso as funcionalidades) da procuração eletrônica.</li> <li>Cancelar uma procuração eletrônica.</li> </ul> |

# Fazendo a solicitação de acesso ao sistema NFS-e

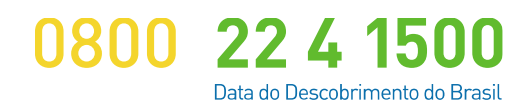

www.govbr.com.br

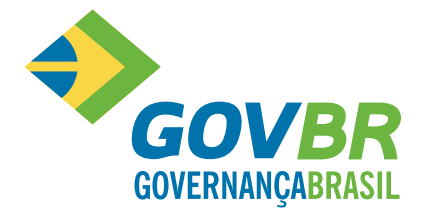

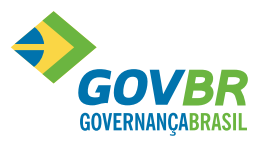

Continua...

Para fazer a solicitação de acesso ao sistema NFS-e, você deve entrar no *site* da Prefeitura Municipal e clicar sobre a opção "acesse a NF eletrônica".

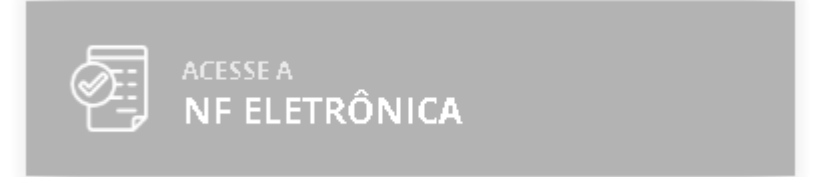

Após, você deve clicar sobre "solicitar acesso ao sistema".

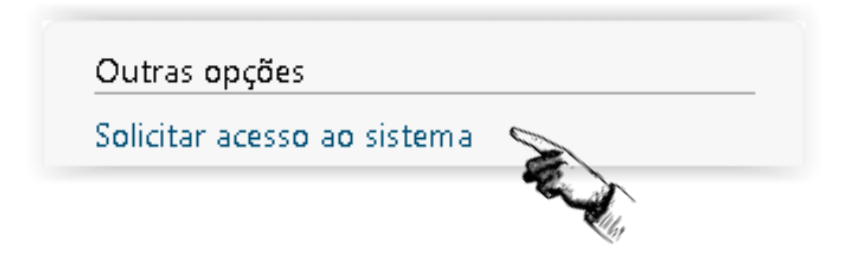

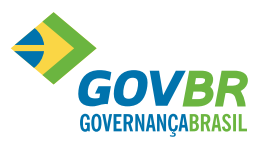

Escolha o "perfil" desejado, informe o CNPJ e clique em "continuar".

- Escolha "tomador/intermediário" quando você não for prestador de serviço.
- Escolha "prestador" quando você for prestador de serviço estabelecido no município.
- Escolha "prestador eventual" quando você for contribuinte não estabelecido no município.

### Exemplo:

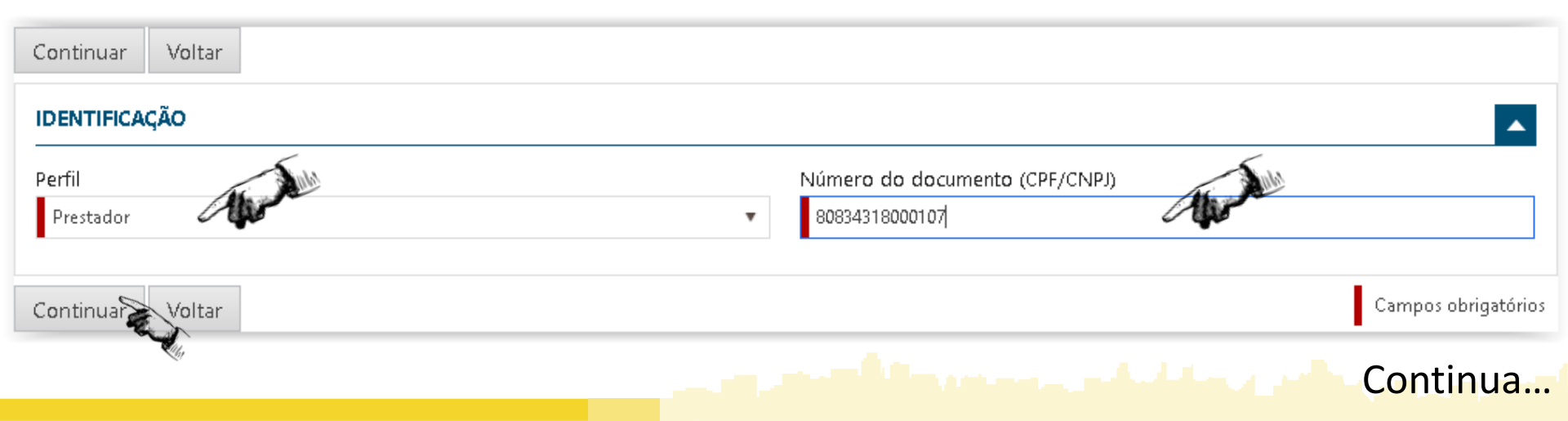

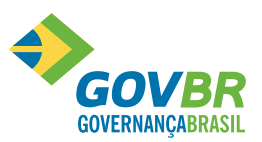

Continua...

#### Informe o CPF do responsável pela empresa (CNPJ).

| IDENTIFICAÇÃO DO RESPONSÁVEL                  |                                     | <b>A</b> |
|-----------------------------------------------|-------------------------------------|----------|
| Busque o responsável pelo número do documento |                                     | ×        |
| Número do CPF<br>31508715068                  | Nome<br>Responsável não cadastrado. |          |

Caso o sistema avise que o "responsável não está cadastrado", clique na "lupa" e em "incluir novo registro".

| CONSULTA DE PESSOA                  |      | × |
|-------------------------------------|------|---|
| Incluir novo registro               |      |   |
| CPF                                 | Nome |   |
| Pesquisar Limpar campos<br>Cancelar | ß    |   |

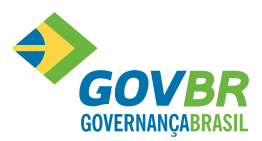

Digite os dados do responsável (CPF).

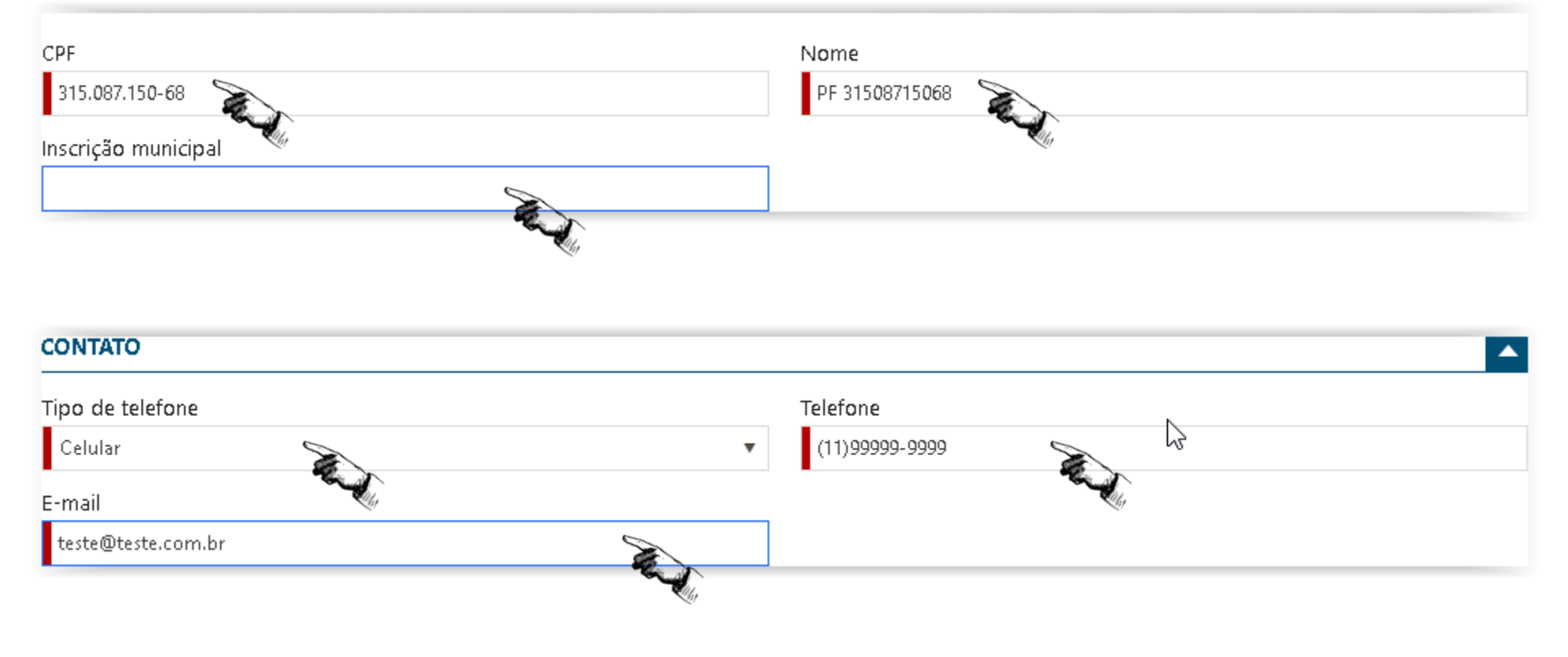

Continua...

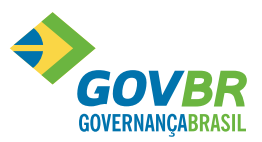

Continua...

| ENDEREÇO         |                     |
|------------------|---------------------|
| Tipo de endereço | Tipo de logradouro  |
| Comercial 🗸      | Rua 🗸               |
| Logradouro       | Número              |
| Brasil           | 1                   |
| Complemento      | Bairro              |
|                  | Centro              |
| СЕР              | Estado              |
| 11111-111        | São Paulo 🗸         |
| Município        |                     |
| São Paulo 🔹      |                     |
| OK Cancelar      | Campos obrigatórios |

Confira os dados digitados e clique em "ok" para gravar.

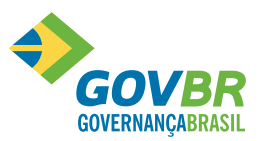

Continua...

#### Digite os dados de contato e endereço da empresa:

| CONTATO DA EMPRESA   |                      |
|----------------------|----------------------|
| Tipo de telefone     | Telefone             |
| Comercial            | (11)77777-7777       |
| E-mail               | Confirme seu e-mail  |
| teste2@teste2.com.br | teste2@teste2.com.br |
|                      |                      |
| Endereço da Empresa  |                      |
| Logradouro           | Número               |
| Rua Brasil           | 1                    |
| Bairro               | СЕР                  |
| Centro 🛇             | 11111-111            |
|                      |                      |

Em alguns casos, será solicitado em tela, o envio de documentos, se isto acontecer, escaneie-os em PDF e envie conforme solicitado pelo sistema.

Confira os dados digitados e clique em "enviar solicitação".

Enviar solicitação

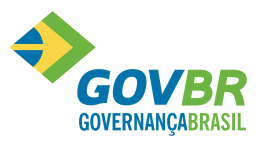

Continua...

Você irá receber um e-mail com os dados da solicitação, confira os dados e confirme o cadastro, clicando no local indicado no e-mail.

Após você confirmar a solicitação de acesso no seu e-mail, a Prefeitura receberá a sua solicitação de acesso, irá analisar e fazer o deferimento ou indeferimento conforme o caso. Será enviado uma resposta no e-mail indicado na solicitação de acesso, fique atento.

# Fazendo o Vínculo da Pessoa (CPF) à Empresa (CNPJ)

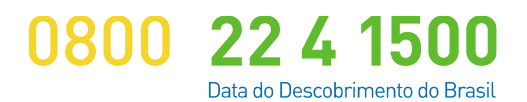

www.govbr.com.br

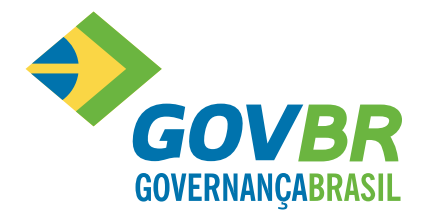

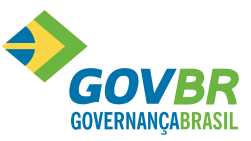

Para incluir um vínculo da pessoa (CPF) à empresa (CNPJ), você deve entrar no *site* da Prefeitura Municipal e clicar sobre a opção "acesse a NF eletrônica".

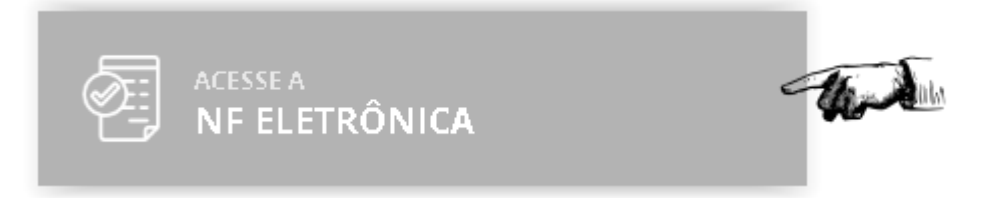

Após, você deve clicar sobre "Configurações de Sistema" e depois clicar sobre "Cadastrar Vínculo Pessoa x Empresa".

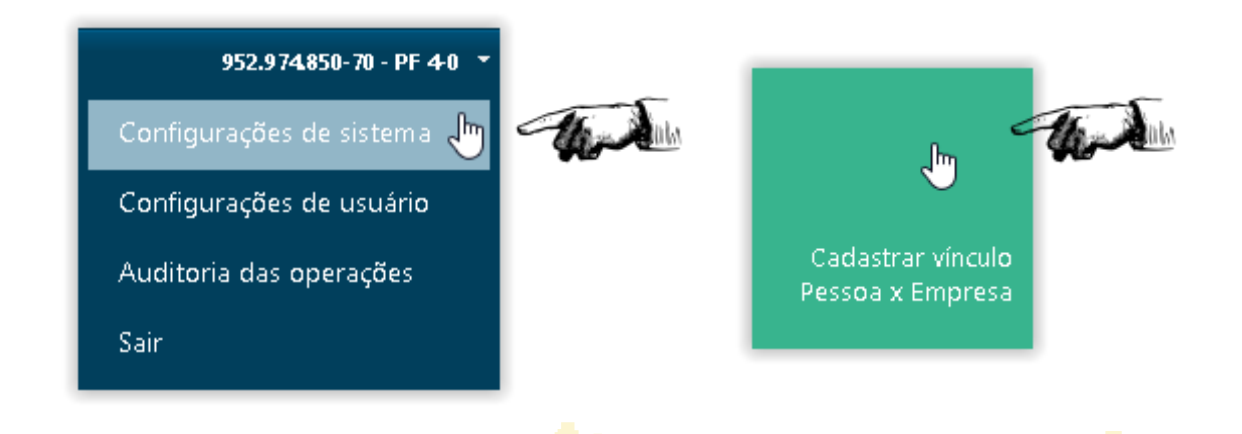

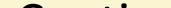

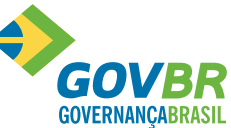

Digite os dados do usuário (CPF). Caso o CPF já estiver cadastrado no sistema, os dados cadastrais serão apresentados nos campos abaixos.

| IDENTIFICAÇÃO             |                                           |                                                                                                    |
|---------------------------|-------------------------------------------|----------------------------------------------------------------------------------------------------|
| Número do documento (CPF) | Nome                                      | and the second second sec |
| CONTATO                   |                                           |                                                                                                    |
| Tipo de telefone          | Telefone                                  |                                                                                                    |
| Selecione uma opção       | · ·                                       |                                                                                                    |
| E-mail                    |                                           |                                                                                                    |
|                           | - And And And And And And And And And And |                                                                                                    |

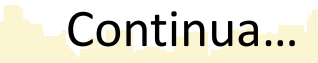

| ENDEREÇO                                       |                     |
|------------------------------------------------|---------------------|
| Tipo de endereço                               | Tipo de logradouro  |
| Selecione uma opção 🗸 👘 🔹                      | Selecione uma opção |
| Logradouro                                     | Número              |
| - And Market                                   | - Andrew Color      |
| Complemento                                    | Bairro              |
| - Charles                                      | - the second        |
| CEP                                            | Estado              |
| - Chan and the                                 | Selecione uma opção |
| Município                                      |                     |
| Selecione uma opção                            |                     |
| Cadastrar pessoa Cadastrar procuração Cancelar | Campos obrigatóric  |
|                                                |                     |

Confira os dados e clique em "Cadastrar Pessoa", em seguida você deve digitar os dados referente a procuração eletrônica. Vejamos...

Continua...

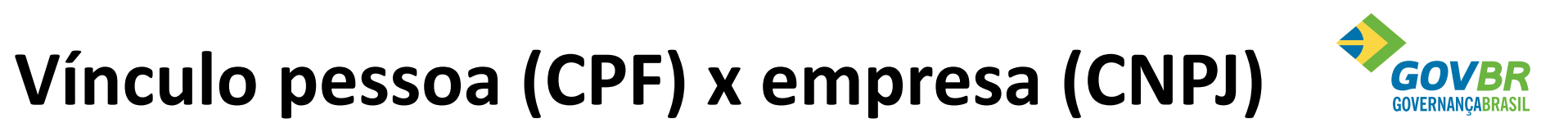

| IDENTIFICAÇÃO                                   |                |  |
|-------------------------------------------------|----------------|--|
| Número do documento (CPF)                       | Nome           |  |
| 35600444052                                     | PF 35600444052 |  |
| Permissão para acesso total às funcionalidades? |                |  |

Atenção, o "Sim" do campo "Permissão para Acesso Total às Funcionalidades?" deve ficar desmarcado.

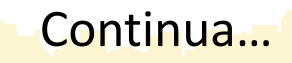

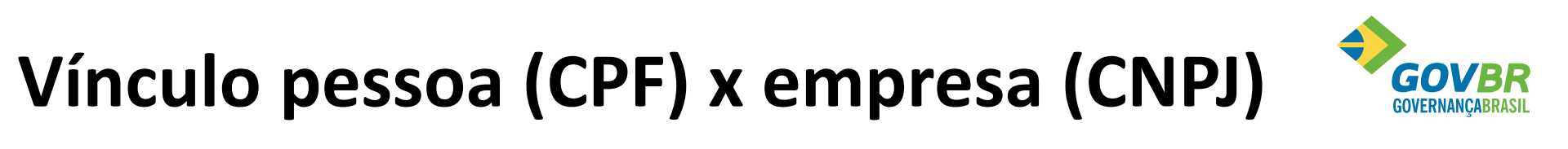

| INTERVALO DE VIGÊNCIA |     |              | <b>^</b> |
|-----------------------|-----|--------------|----------|
| Vigência inicial      | Vig | gência final |          |
| There                 | Ē   | There        | Ê        |

Os campos "vigência inicial" e "vigência final" indicam o intervalo de data que o usuário poderá acessar o sistema, após este período o acesso ao sistema será bloqueado para o usuário. Informe a "vigência inicial" e a "vigência final", lembrando que a "vigência final" pode ser de 1 (um) dia após a "vigência inicial" ou 1 (um) mês ou 1 (um) ano ou até, no máximo, 5 (cinco) anos, ou qualquer outro intervalo de acordo com a sua necessidade.

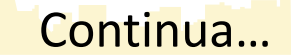

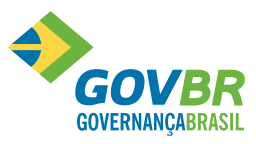

Continua

Marque e desmarque as opções de acordo com o peril do usuário que está sendo vinculado, dependendo do perfil do usuário ele ficará com uma ou mais opções marcadas ou até todas. As opções que estão marcadas indicam que você está dando acesso à opção para o usuário.

| FUN | CION  | ALIDADES       |                                      | A |
|-----|-------|----------------|--------------------------------------|---|
|     | ~     | 🖌 Todos        |                                      |   |
|     | Funci | onalidade: Av  | viso                                 |   |
|     |       | <b>~</b>       | Avisos                               |   |
| F   | Fonci | onalidade: CC  | С-е                                  |   |
|     |       | <b>*</b>       | Consultar CC-e                       |   |
|     |       | <b>*</b>       | Cancelar CC-e                        |   |
|     |       | <b>*</b>       | Gerar CC-e                           |   |
| 4   | Funci | ionalidade: Co | onfigurações de sistema              |   |
|     |       | *              | Alterar Logotipo                     |   |
| F   | S     | <b>*</b>       | Parametrização de Impostos           |   |
|     |       |                | Auditoria das operações e alterações |   |
|     |       |                |                                      |   |

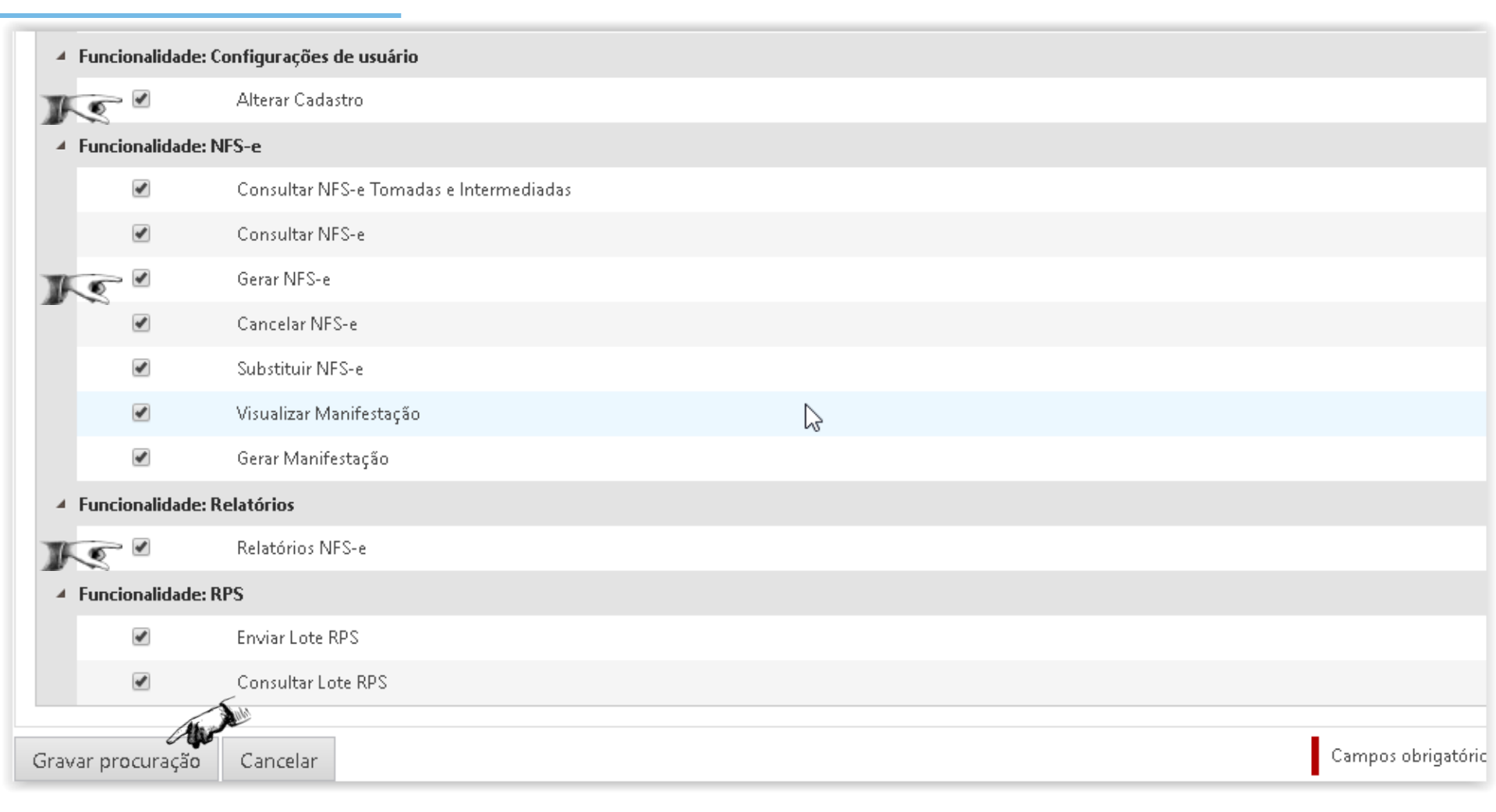

**GOVE** GOVERNANCAE

Continua...

Confira os dados e clique em "Gravar Procuração".

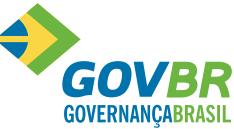

Continua...

Havendo necessidade de incluir novos vínculos, repita a operação até que todos as pessoas (CPF) estejam cadastradas.

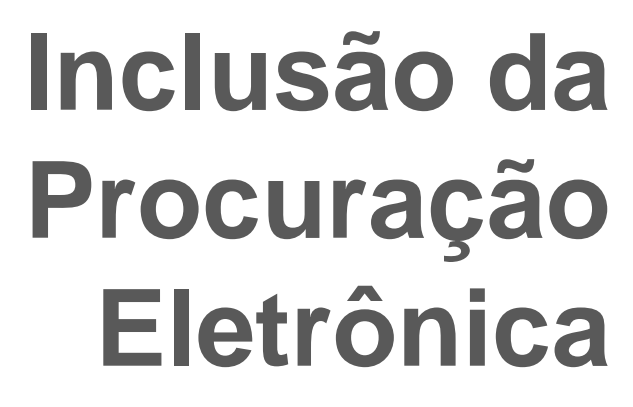

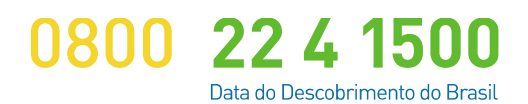

www.govbr.com.br

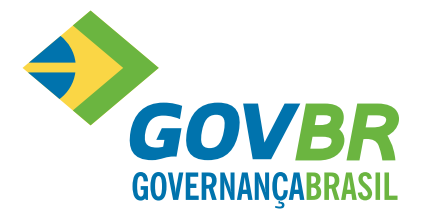

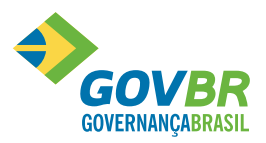

Para incluir uma procuração eletrônica, você deve entrar no *site* da Prefeitura Municipal e clicar sobre a opção "acesse a NF eletrônica".

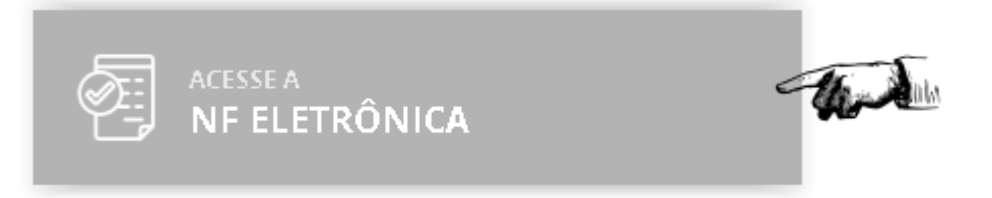

Após, você deve clicar sobre "Configurações de Sistema" e depois clicar sobre "Cadastrar Procuração para Utilização de Serviços Externos".

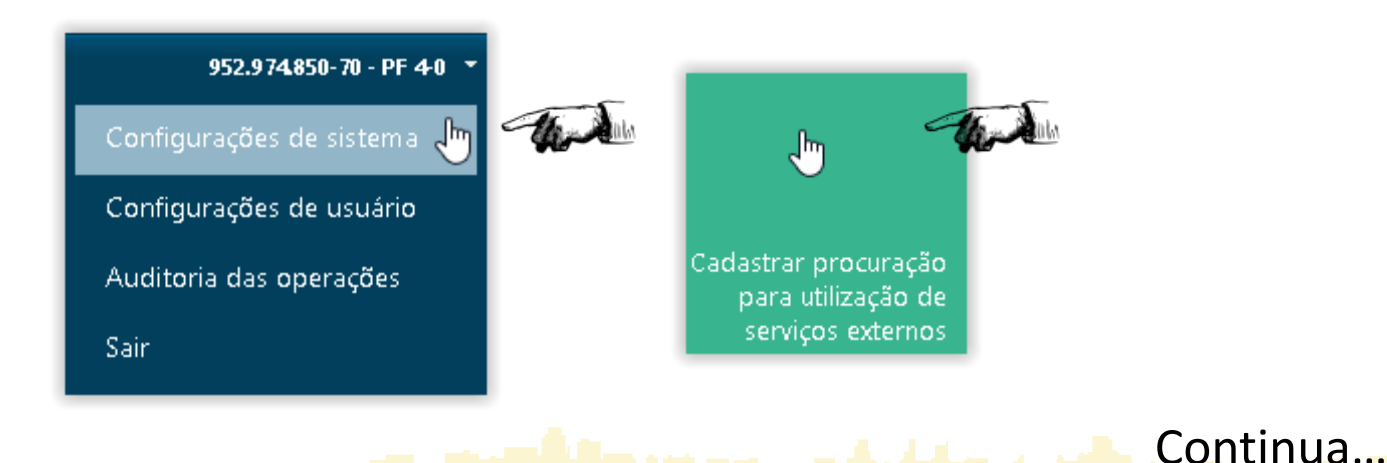

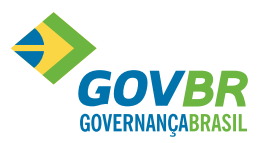

Continua...

Para incluir uma procuração eletrônica, a pessoa (CPF) deverá estar cadastrada no sistema.

Para iniciar a inclusão de uma procuração eletrônica digite o CPF da pessoa.

| Número do documento (CPF)                       | Nome           |  |
|-------------------------------------------------|----------------|--|
| 64210893056 <b>General</b>                      | PF 64210893056 |  |
| Permissão para acesso total às funcionalidades? |                |  |
| Sim                                             |                |  |

A opção "permissão para acesso total às funcionalidades?" deverá ficar desmarcada.

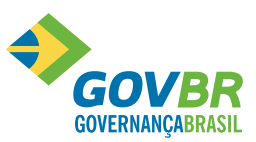

Continua...

| INTERVALO DE VIGÊNCIA |                |
|-----------------------|----------------|
| Vigência inicial      | Vigência final |
|                       |                |

Os campos "vigência inicial" e "vigência final" indicam o intervalo de data que o usuário poderá acessar o sistema, após este período o acesso ao sistema será bloqueado para o usuário. Informe a "vigência inicial" e a "vigência final", lembrando que a "vigência final" pode ser de 1 (um) dia após a "vigência inicial" ou 1 (um) mês ou 1 (um) ano ou até, no máximo, 5 (cinco) anos, ou qualquer outro intervalo de acordo com a sua necessidade.

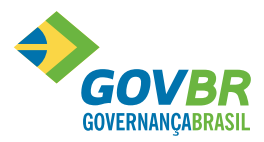

Marque e desmarque as opções de acordo com o peril do usuário que está sendo vinculado, dependendo do perfil do usuário ele ficará com uma ou mais opções marcadas ou até todas. As opções que estão marcadas indicam que você está dando acesso à opção para o usuário.

| FUI                   | NCION | ALIDADES      |                                      |  | A        |  |  |
|-----------------------|-------|---------------|--------------------------------------|--|----------|--|--|
| J                     | ¢     | 🖌 Todos       |                                      |  |          |  |  |
| Funcionalidade: Aviso |       |               |                                      |  |          |  |  |
|                       |       | •             | Avisos                               |  |          |  |  |
| 4                     | Funci | onalidade: CO | С-е                                  |  |          |  |  |
| D                     | C     | •             | Consultar CC-e                       |  |          |  |  |
| _                     | ~     | •             | Cancelar CC-e                        |  |          |  |  |
|                       |       | •             | Gerar CC-e                           |  |          |  |  |
| 4                     | Funci | onalidade: Co | onfigurações de sistema              |  | <u>_</u> |  |  |
|                       |       | •             | Alterar Logotipo                     |  | -0       |  |  |
| J                     | C     |               | Parametrização de Impostos           |  |          |  |  |
| _                     |       | <b>~</b>      | Auditoria das operações e alterações |  |          |  |  |
|                       |       |               |                                      |  | Continua |  |  |

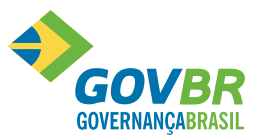

Continua...

| Funcionalidade:                                                                                                    | Configurações de usuário                |   |  |                    |  |  |  |
|----------------------------------------------------------------------------------------------------|-----------------------------------------|---|--|--------------------|--|--|--|
|                                                                                                    | Alterar Cadastro                        |   |  |                    |  |  |  |
| Funcionalidade:                                                                                                    | NFS-e                                   |   |  |                    |  |  |  |
| <b>I</b>                                                                                                    | Consultar NFS-e Tomadas e Intermediadas |   |  |                    |  |  |  |
| <b>I</b>                                                                                                    | Consultar NFS-e                         |   |  |                    |  |  |  |
|                                                                                                    | Gerar NFS-e                             |   |  |                    |  |  |  |
| V                                                                                                    | Cancelar NFS-e                          |   |  |                    |  |  |  |
| <b>\$</b>                                                                                                    | Substituir NFS-e                        |   |  |                    |  |  |  |
| <b>I</b>                                                                                                    | Visualizar Manifestação                 | 5 |  |                    |  |  |  |
| Image: A start of the start of the start | Gerar Manifestação                      |   |  |                    |  |  |  |
| Funcionalidade:                                                                                                    | Relatórios                              |   |  |                    |  |  |  |
|                                                                                                    | Relatórios NFS-e                        |   |  |                    |  |  |  |
| Funcionalidade:                                                                                                    | RPS                                     |   |  |                    |  |  |  |
| <b>e</b>                                                                                                    | Enviar Lote RPS                         |   |  |                    |  |  |  |
|                                                                                                    | Consultar Lote RPS                      |   |  |                    |  |  |  |
| An                                                                                                    |                                         |   |  |                    |  |  |  |
| Gravar procuração                                                                                                    | Cancelar                                |   |  | Campos obrigatório |  |  |  |

Confira os dados e clique em "Gravar Procuração".

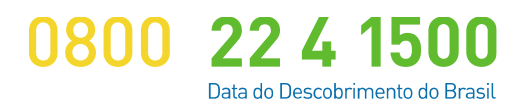

www.govbr.com.br

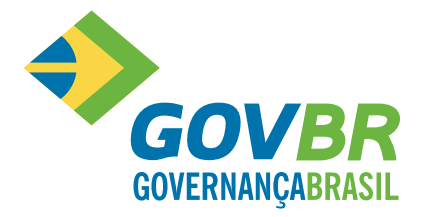

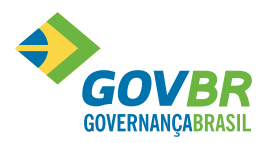

Continua...

Para alterar uma procuração eletrônica, você deve entrar no *site* da Prefeitura Municipal e clicar sobre a opção "acesse a NF eletrônica".

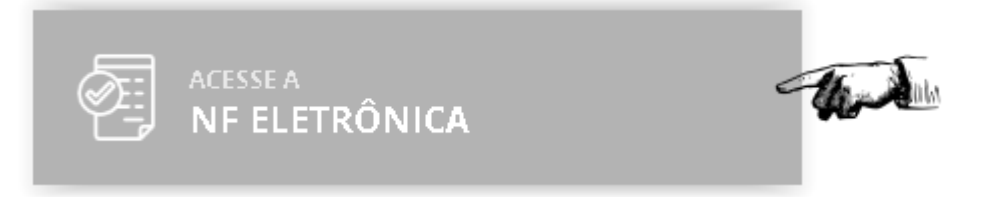

Após, você deve clicar sobre "Configurações de Sistema" e depois clicar sobre "Consultar Procurações para Utilização de Serviços".

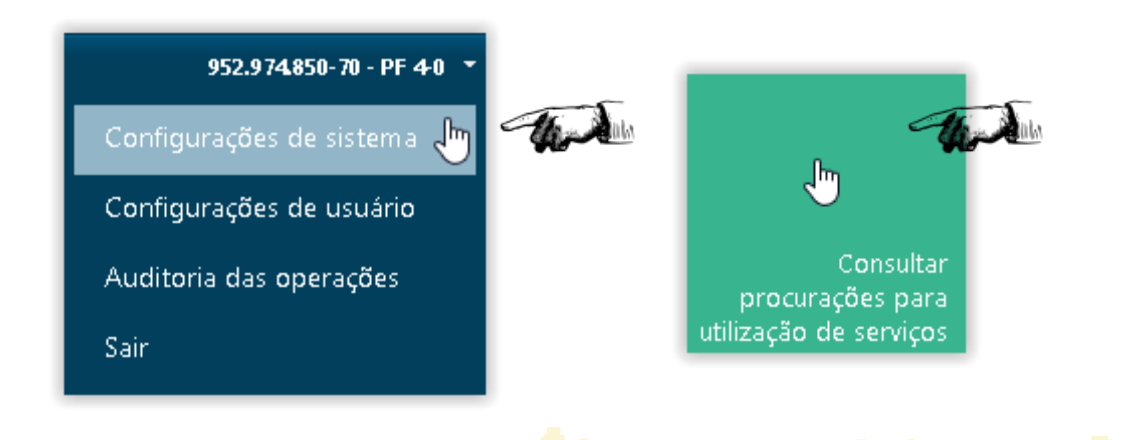

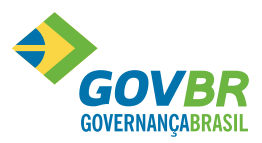

#### Clique sobre "pesquisar" para ver todas as procurações cadastradas.

CONSULTA DE PROCURAÇÕES PARA UTILIZAÇÃO DE SERVIÇOS EXTERNOS

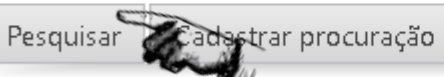

b Limpar campos

Selecione a procuração desejada. Clique em "detalhes" para alterar ou em "cancelar procuração" para cancelar a mesma.

| Detalhe | Detalhes Cancelar Procuração |                |                   |   |            |                            |                          |      |                  |
|---------|------------------------------|----------------|-------------------|---|------------|----------------------------|--------------------------|------|------------------|
|         | actia Inicial                | Vigência Final | Outorgado         |   |            | Outorgante                 | Registro                 |      | Situação         |
|         | 01/01/2018                   | 31/12/2022     | PF 4-0            | 2 | The second | BANCO SANTANDER BRASIL S.A | 28/08/2018 20:53:50      |      | Deferida         |
|         | 01/01/2018                   | 31/12/2018     | PF 64210893056    | ů | -          | BANCO SANTANDER BRASIL S.A | 30/01/2019 14:39:53      |      | Deferida         |
|         | 11/09/2018                   | 30/12/2019     | TESTE 10616416008 |   |            | BANCO SANTANDER BRASIL S.A | 02/10/2018 16:44:56      |      | Deferida         |
|         | 01/10/2018                   | 31/12/2020     | testes3           |   |            | BANCO SANTANDER BRASIL S.A | 13/09/2018 10:10:33      |      | Cancelada        |
|         | 21/12/2018                   | 01/01/2019     | Juliana           |   |            | BANCO SANTANDER BRASIL S.A | 21/12/2018 10:17:56      |      | Deferida         |
|         | 09/01/2019                   | 31/12/2020     | CPF 73340305080   |   |            | BANCO SANTANDER BRASIL S.A | 09/01/2019 09:36:28      |      | Deferida         |
|         | 30/01/2019                   | 09/02/2019     | PF 35600444052    |   |            | BANCO SANTANDER BRASIL S.A | 30/01/2019 11:53:41      |      | Deferida         |
| H 4     | página 1                     | de 1 🕨 🕨       |                   |   |            |                            | 7 registros   Apresentar | 10 🔻 | itens por página |

#### Continua...

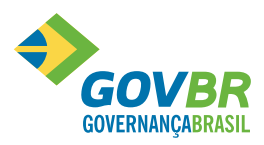

Continua...

Se você clicou em "detalhes", faça as alterações necessárias nos campos "vigência inicial" e/ou "vigência final" e/ou nas "funcionalidades".

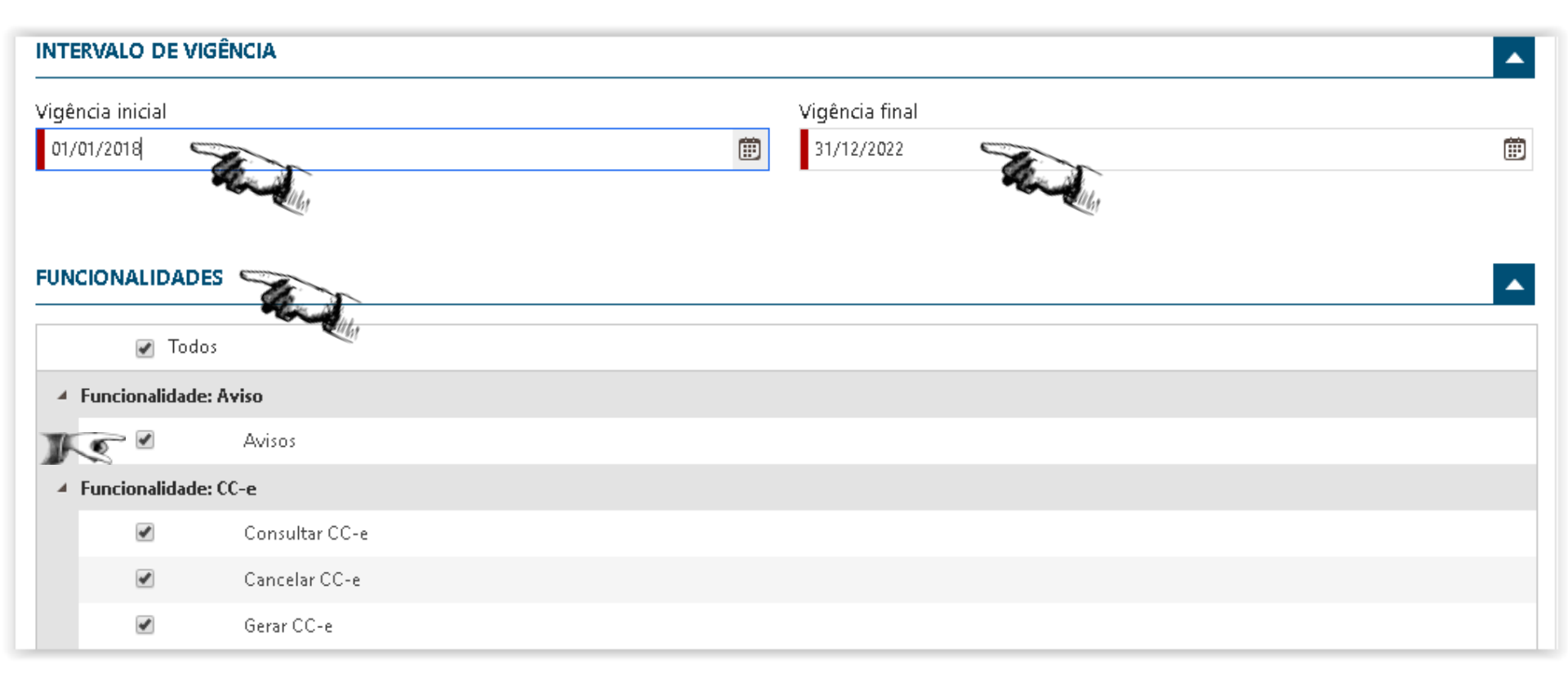

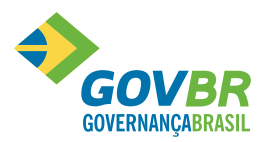

Continua...

Escolha o motivo da alteração "outros" e digite a justificativa.

| MOTIVO ALTERAÇÃO    | • |
|---------------------|---|
| Motivo da alteração |   |
| Outros              | • |
| Justificativa       |   |
|                     |   |
|                     |   |
| Gravar procuração   |   |

Clique em "Gravar Procuração".

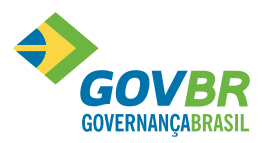

Continua...

Se você clicou em "Cancelar Procuração", escolha "outros" em "motivo do cancelamento" e digite a "justificativa".

| CANCELAMENTO DE PROCURAÇÕES<br>Confirmar Fechar   |                  |                | × |
|---------------------------------------------------|------------------|----------------|---|
| Outorgado                                         | Vigência Inicial | Vigência Final |   |
| PF 4-0                                            | 01/01/2018       | 31/12/2022     |   |
| Motivo do cancelamento<br>Outros<br>Justificativa |                  |                | • |
| Confirmar Fechar                                  |                  |                |   |

Confira os dados e clique em "confirmar" para gravar o cancelamento da procuração.

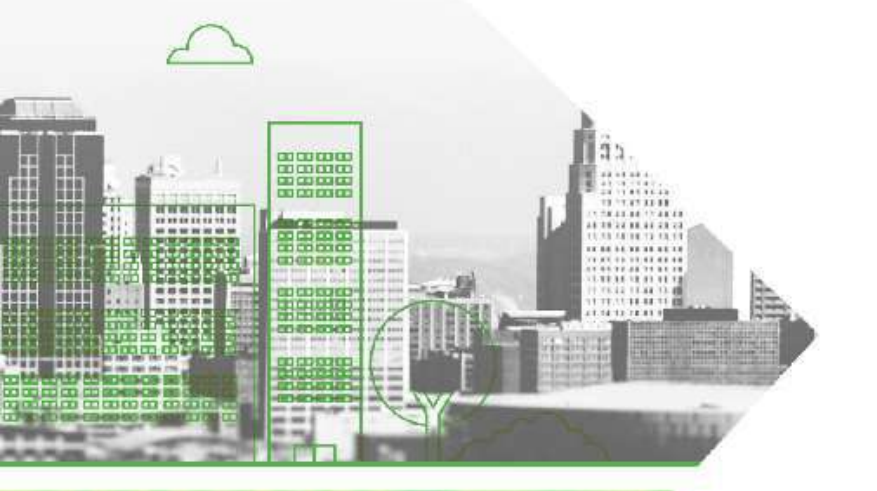

# OBRIGADO

Voltar para o início

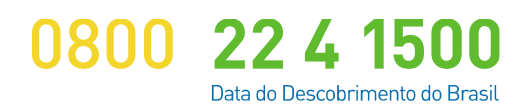

www.govbr.com.br

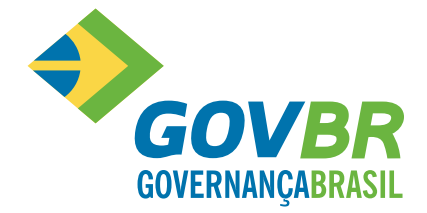